## To open your statement directly from your email:

1. <u>Scroll to bottom of bill notification email and click link "to view your current statement click here"</u>

You are receiving this e-mail because you have chosen to receive e-mail reminders about yc

\_ . \_ . . \_ . . . \_ . . . . . . . .

To view your current statement click here: View Current Statement.

\_..\_ \_ \_ . .. \_ . ..\_

To view your account, pay your bill, or update preferences click here: Log into Account Center

2. Enter assigned pin, verify CAPTCHA, click submit

| Statement PIN   |                              |  |
|-----------------|------------------------------|--|
| Enter PIN       |                              |  |
| I'm not a robot | reCAPTCHA<br>Privacy - Terms |  |
| Submit          |                              |  |

3.Your statement image will appear with account number and meter number right on it

| TORI       | Northwestern<br>Wisconsin Electric Company |                              |                                                   | NORTHWESTERN WISCONSIN ELECTRIC COMPAI<br>104 S. Pine Street • P.O. Bo<br>Grantsburg, WI 54840-00<br>Office Hours: M-F 8-430 PM • Phone 715-463-53<br>Toll Free 1-800-261-12 |                                                                                                    |            |                |        |  |  |
|------------|--------------------------------------------|------------------------------|---------------------------------------------------|----------------------------------------------------------------------------------------------------|----------------------------------------------------------------------------------------------------|------------|----------------|--------|--|--|
| Account    | Statem                                     | ent Date                     | Notes                                             | Phone Payments 1-877-885-7968 (\$3.99 F<br>Amount Due Due Date                                                                                                    |                                                                                                    |            |                |        |  |  |
|            | Octo                                       | ber 21, 2022                 | Paid By Bank - Budget                             |                                                                                                    | 180.                                                                                                    | .00 No     | ovember 10,    | 2022   |  |  |
|            |                                            |                              |                                                   | Important News                                                                                                    |                                                                                                    |            |                |        |  |  |
|            |                                            |                              |                                                   |                                                                                                    | TO PAY YOUR BILL ON-LINE, VIEW PAST<br>USAGE, SET-UP ALERTS OR VIEW YOUR<br>CURRENT BILL. GO TO WWW.NWECO.COM |            |                |        |  |  |
|            |                                            |                              | -                                                 | Payment Drafted on November 10, 2022                                                                                                    |                                                                                                    |            |                |        |  |  |
|            | Usage History                              |                              | Description                                       | Previous<br>Reading                                                                                                    | Current<br>Reading                                                                                            | Multiplier | Days/<br>Usage | Charge |  |  |
| 907<br>848 | 11110<br>1073<br>930<br>927<br>1082        | 1007<br>1212<br>1403<br>1393 | ELECTRIC<br>Meter#<br>Residential Customer Charge | 09/09/22                                                                                                    | 10/11/22                                                                                                    |            | 32             | 13.00  |  |  |